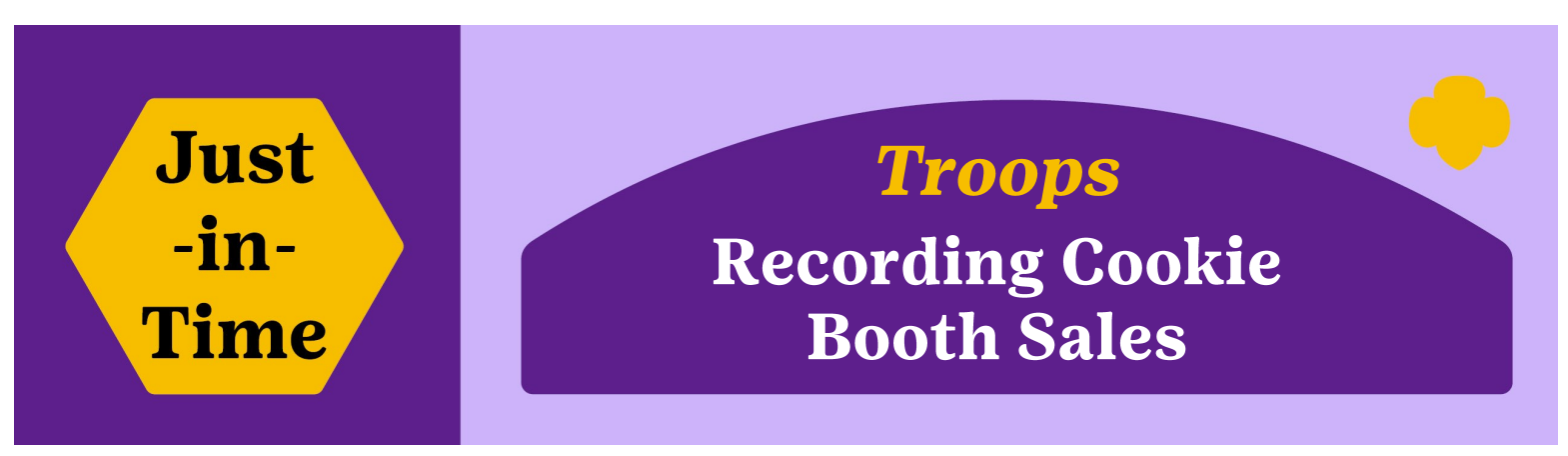

#### Find LOTS of great stuff in our Cookie Booth Tool Kit available on our website.

Using the Cookie Booth Recorder in eBudde (and the app) makes your job of recording the sales much easier and less time-consuming! It also allows you to distribute the booth sales to your girls and also helps council to determine the success of our cookie booths and locations year after year. GSDH uses this information to provide recommendations to troops for booth averages.

### How to Record your Troop's Cookie Booth Sales in eBudde:

- 1. Click the "Booth Sales" Tab.
- 2. From the list of the troop's booth sites, find the booth sale you'd like to record. Select "**Record Sale**". A new screen showing the booth and the products will pop up.
- 3. Enter the number of cookies sold in packages, including donations (Heroes on the Horizon program-HOH).
- 4. To distribute the cookies and give credit to the girls, you have two options after selecting "Go to Distribute":
  - a) Automatically distribute across all participants: Place a check mark next to each girl who attended the booth sale. Select the "Distribute" button and eBudde will automatically distribute the packages among all the checked girls as equally as possible. It will also divide the donated cookies (HOH) entered at random.
  - b) Or manually divide and enter the cookie amounts for each girl by selecting the arrow next to girl's name.
- 5. After you have distributed the cookies accordingly, click the blue "Save" button.

| Selegi Dile ni Color<br>th Sales<br>Sign up for a Council Booth o<br>My Booth Si                                                                                         | Delvery Orl Oters Transact<br>Cookle Cata, 🔐<br>udd / Edit a Triop Booth  | Booth Sales                                                                                            | Troop Link credit card payments are nou<br>displayed on the Booth Sale Recorder scree<br>The Total Sale Receipts will include the tota |                                                                                                    |                                                                          |                                                                                                    |                   |  |  |  |
|----------------------------------------------------------------------------------------------------|---------------------------------------------------------------------------|----------------------------------------------------------------------------------------------------|----------------------------------------------------------------------------------------------------|----------------------------------------------------------------------------------------------------|--------------------------------------------------------------------------|----------------------------------------------------------------------------------------------------|-------------------|--|--|--|
| Choose the Sale that you wish to up<br>Email Somups<br>© Hysterg's Ase Machane - 120<br>Date 22/1927. Time 10:06:06:12:00:00<br>2000 W 12th Steed, Siour Fails, SD, S103 | date and/or record sales.<br>Find Free Slots<br>System Tree<br>Paced Sale |                                                                                                    |                                                                                                    | ALL packages sold at the booth.<br>Your cash-on-hand should equal the Total So<br>Receipts minus the Digital Cookie Paymen |                                                                          |                                                                                                    |                   |  |  |  |
| Water Alerter (Mail)<br>Barter (Mail)<br>Brooth Sale Record<br>Cancel                                                                                                    | Uguar Tra<br>Record Safe                                                  | 4<br>12th: 2022-02-19 10:00am                                                                          | Go to Distribute                                                                                                    | Booth Sale Reco<br>Cancel<br>Nybe<br>Advf: 0 LmUp: 0 Tre:                                                                  | rder<br><b>4.a</b><br>dware - 1<br>0 D-S-D: 0 Som: 0 T<br>Pkgs Sold: 0 Z | bute<br>12th: 2022-02-19 10:00am<br>Tags: 0 TMint: 0 SMr: 0 To<br>(De)select All Girls<br>C Kaylea L. | Save              |  |  |  |
| Product                                                                                                    | Packages                                                                  | Program                                                                                                | Package                                                                                                    | Advf: LmUp:                                                                                                    | Tre:                                                                     | ⊘ Kennedy M.                                                                                          | • 2               |  |  |  |
| Adventurefuls<br>\$ 5.00                                                                                                    | 3                                                                         | Heros on the Horizon<br>\$ 5.00                                                                        | 0                                                                                                    | D-8-D: 5am:<br>0 0                                                                                                    | <b>4b</b>                                                                | <ul> <li>Maddle P.</li> <li>Stella V.</li> <li>Veronica S.</li> </ul>                                 | • •<br>• •<br>• • |  |  |  |
| Lemon-Ups<br>\$ 5.00                                                                                                    | 0                                                                         | Total Sale Receipts                                                                                    | \$0.00                                                                                                    | TMINT: SMr:                                                                                                    | 0                                                                        |                                                                                                    |                   |  |  |  |
| Trefoils<br>\$ 5.00                                                                                                    | 0                                                                         | TroopSite                                                                                              | Amount                                                                                                    | t 0                                                                                                    |                                                                          |                                                                                                    |                   |  |  |  |
| Do-Si-Dos<br>\$ 5.00                                                                                                    | ο                                                                         | Digital Cookie Payment<br>(for orders processed by TroopSite; also included in<br>Total Sale Receipts) | 0                                                                                                    | ⊘ Amelia F.                                                                                                    | 0 🗹                                                                      |                                                                                                    |                   |  |  |  |
| Samoas<br>\$ 5.00                                                                                                    | 0                                                                         | Amount is included in Total Sale                                                                       | e Receipts <mark>above</mark>                                                                                                    | e ⊙ Ana H. 0 🔽                                                                                                    |                                                                          |                                                                                                    |                   |  |  |  |
| Tagalongs                                                                                                    |                                                                           |                                                                                                    |                                                                                                    |                                                                                                    |                                                                          |                                                                                                    |                   |  |  |  |

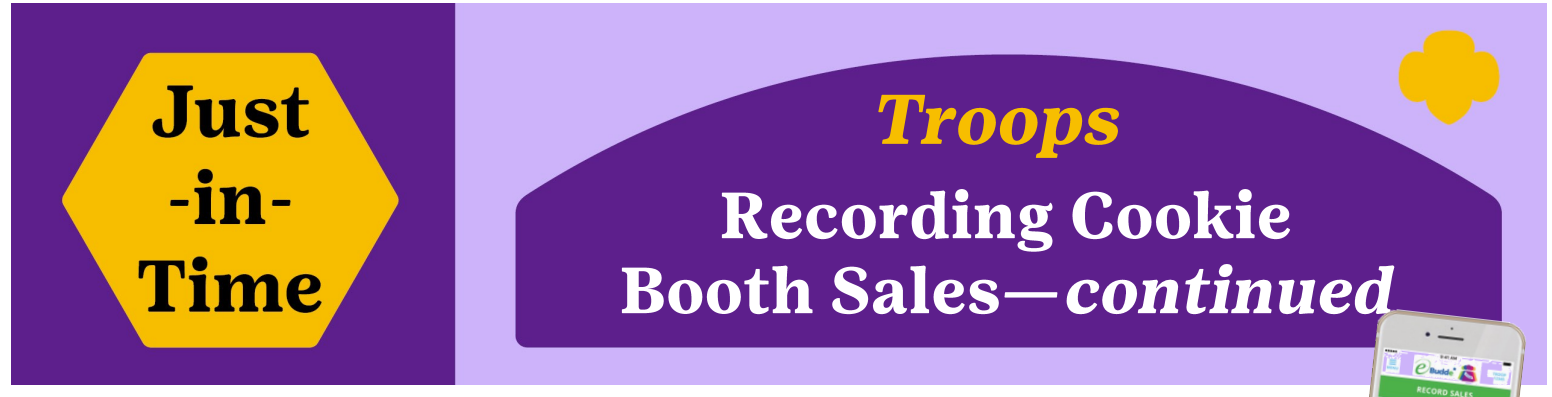

## **Recording Booth Sales with the App**

Don't wait until you get home to enter your cookie booth! Utilize the eBudde app to enter your sales immediately. There's even a Cookie Calculator to help you with some quick adding when the booth is busy with customers!

The app will walk you through entering and distributing sales between girl. No instructions needed!

## Adding a "Troop Booth Recorder" User (to help lead booths)

Ask a parent or another volunteer to help you run some booths and use the app for easy Booth Recording!

- 1. On eBudde desktop click "Contacts" tab.
- 2. Click "+∆dd"
- 3. U В
- 4. C

| se the pull-down n<br>cooth Recorder O<br>complete the detail                                                          | nenu to sel<br><b>nly User</b> ".<br>s then click                                    | lect "Troop<br>« "Save".                          | d Delivery<br>a Troops (        | contacts | 1<br>E-mail Caregivers | 1     Girls     Init. Order     Delivery     Girl Order       nail Caregivers     2     +Ad |                                                                                                    |                                                                                                    |                                                                          |  |  |  |  |
|----------------------------------------------------------------------------------------------------|--------------------------------------------------------------------------------------|---------------------------------------------------|---------------------------------|----------|------------------------|---------------------------------------------------------------------------------------------|----------------------------------------------------------------------------------------------------|----------------------------------------------------------------------------------------------------|--------------------------------------------------------------------------|--|--|--|--|
| Contacto                                                                                                    | Cirla                                                                                | lait Order                                        | Delivery                        | Con      | tacts                  |                                                                                             |                                                                                                    |                                                                                                    |                                                                          |  |  |  |  |
| elivery C Add A Troop C<br>Cancel<br>NOTE: Email fiel<br>Role:<br>Troop Booth R<br>Troop Leaders a<br>This user can Ol | id is required.<br>ecorder Only User<br>Ind Cookie Chairs sl<br>NLY sign for cookies | 3<br>hould NOT add yourse<br>received at a cupboa | 4<br>elves to this user<br>are: | Save     |                        | Froop Lead<br>Recorde<br>you lost a<br>you. If you<br>added yo<br>1<br>help@                | lers that ar<br>r by anothe<br>troop-level<br>cccess, ask t<br>are unsurd<br>u, contact M<br><b>-800-666</b><br>gsdakota | e added as<br>r troop, w<br>' access.<br>'hat troop<br>e of who m<br>Member Se<br>- <b>2141 or</b><br><b>horizons</b> | s a Booth<br>ill lose<br>to remove<br>nay have<br>ervices:<br><b>org</b> |  |  |  |  |

# **Viewing Cookie Booths Funds**

When you use the Booth Recorder, it assumes that this is a troop activity and that the Troop Volunteer has collected the money so all girls who had booth sales distributed to them will be reflected on their order tab.

- 1. Click on the "Girl Orders" tab. Click on the girl's name you wish to view.
- 2. You will see where she received credit for the booth sale on the Booth Recorder line (with the booth location) and the total cookie and money credits given to the girl.
- 3. You will also see 'Total Due' and 'Paid' balanced to \$0.00 as it should have been collected while at the booth.

|       | Settings           | Girls       |         | Init. Order |      | Deliv      | 1       | Girl Orde | rs      | Transact | ions  | Cookie | Exch | Txn P | ickups  | Rewards   | В        | ooth Sale:        |    |
|-------|--------------------|-------------|---------|-------------|------|------------|---------|-----------|---------|----------|-------|--------|------|-------|---------|-----------|----------|-------------------|----|
|       | Cancel             |             |         |             |      | +0r        | ler     |           |         |          |       |        |      |       |         | +Pav      | +DOC Pa  | wment             |    |
|       |                    |             |         |             | Swit | tch to Gir | l: Alan | a J.      |         |          |       | ~      |      |       |         |           |          | yment             |    |
| Comr  | ment♦              | In          | vo Bthe | о ноно      |      | Ad∨f≎      | LmUp♦   | Tre♦      | D-S-D 🔶 | Sam♦     | Tags♦ | TMint♦ | SMr♦ | Toff♦ | Total 🔷 | Total Due | Paid     | Bal. Due <        | •  |
| Init. | Order *Locked*     |             |         | 0           |      | 0          | 0       | 0         | 0       | 3        | 0     | 2      | 0    | 0     | 5       | \$25.00   | \$0.00   | \$25.0            | 00 |
| Low   | ves, 02/18 @ 10:00 | am <b>2</b> | ✓       | 1           |      | 6          | 6       | 4         | 5       | 18       | 5     | 21     | 4    | 4     | 74      | \$378.00  | \$378.00 | \$0.0<br><b>2</b> | 00 |
|       |                    |             |         |             |      |            |         |           |         |          |       |        |      |       |         |           |          | 0                 |    |